## Installazione del profilo eduroam su Apple iOS

1. <u>Andare su Impostazioni→Generali→VPN e gestione di</u>spositivi

| 10:18                |                          |  |
|----------------------|--------------------------|--|
|                      | Impostazioni             |  |
|                      | Full immersion           |  |
| I                    | Tempo di utilizzo        |  |
|                      |                          |  |
| $\Diamond$           | Generali                 |  |
|                      | Centro di Controllo      |  |
| AA                   | Schermo e luminosità     |  |
|                      | Schermata Home           |  |
| $(\hat{\mathbf{t}})$ | Accessibilità            |  |
| *                    | Sfondo                   |  |
|                      | Siri e ricerca           |  |
|                      | Face ID e codice         |  |
| SOS                  | SOS emergenze            |  |
| ۲                    | Notifiche di esposizione |  |
|                      | Batteria                 |  |
| 1                    | Privacy                  |  |
|                      |                          |  |
| Å                    | App Store                |  |
|                      | Wallet e Apple Pay       |  |
|                      |                          |  |

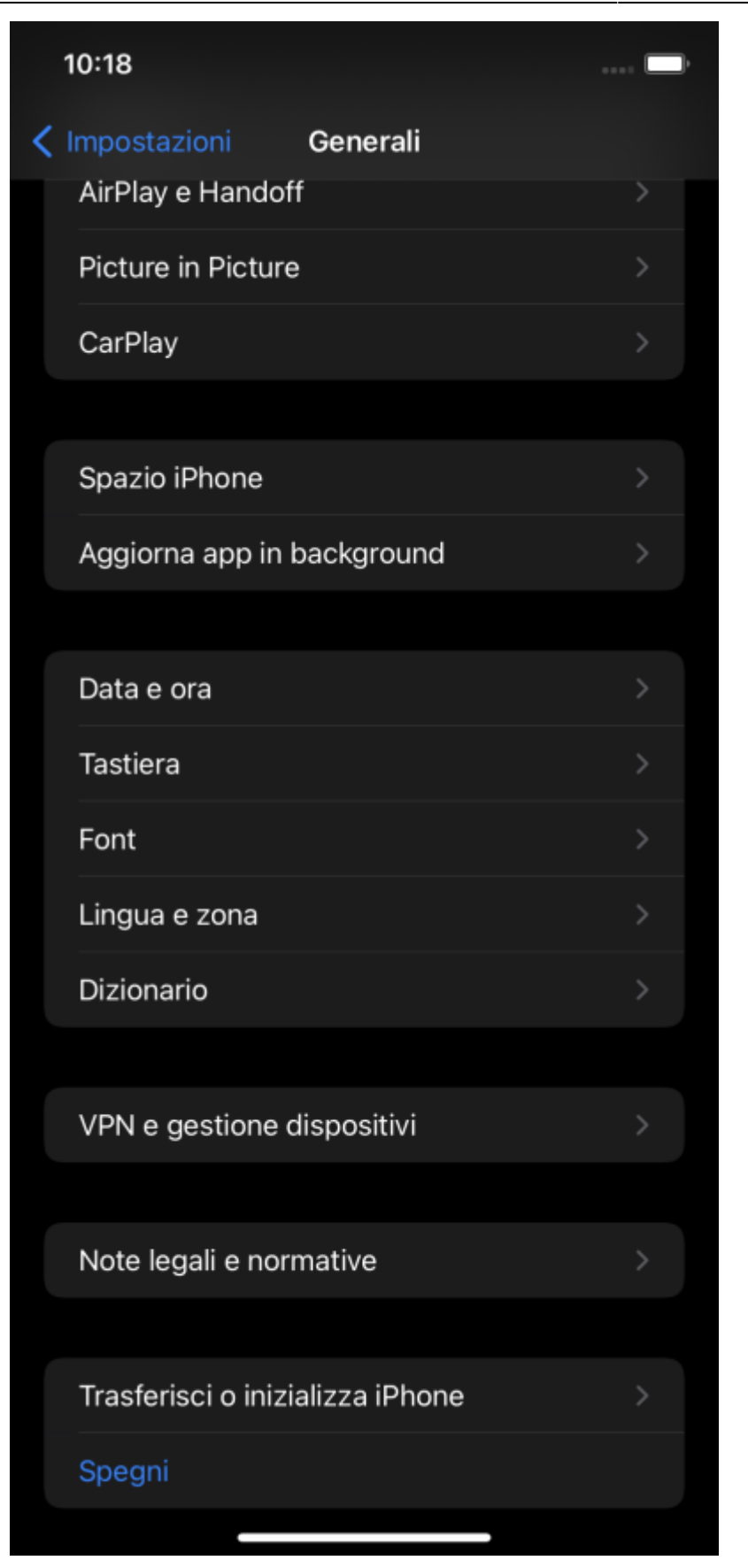

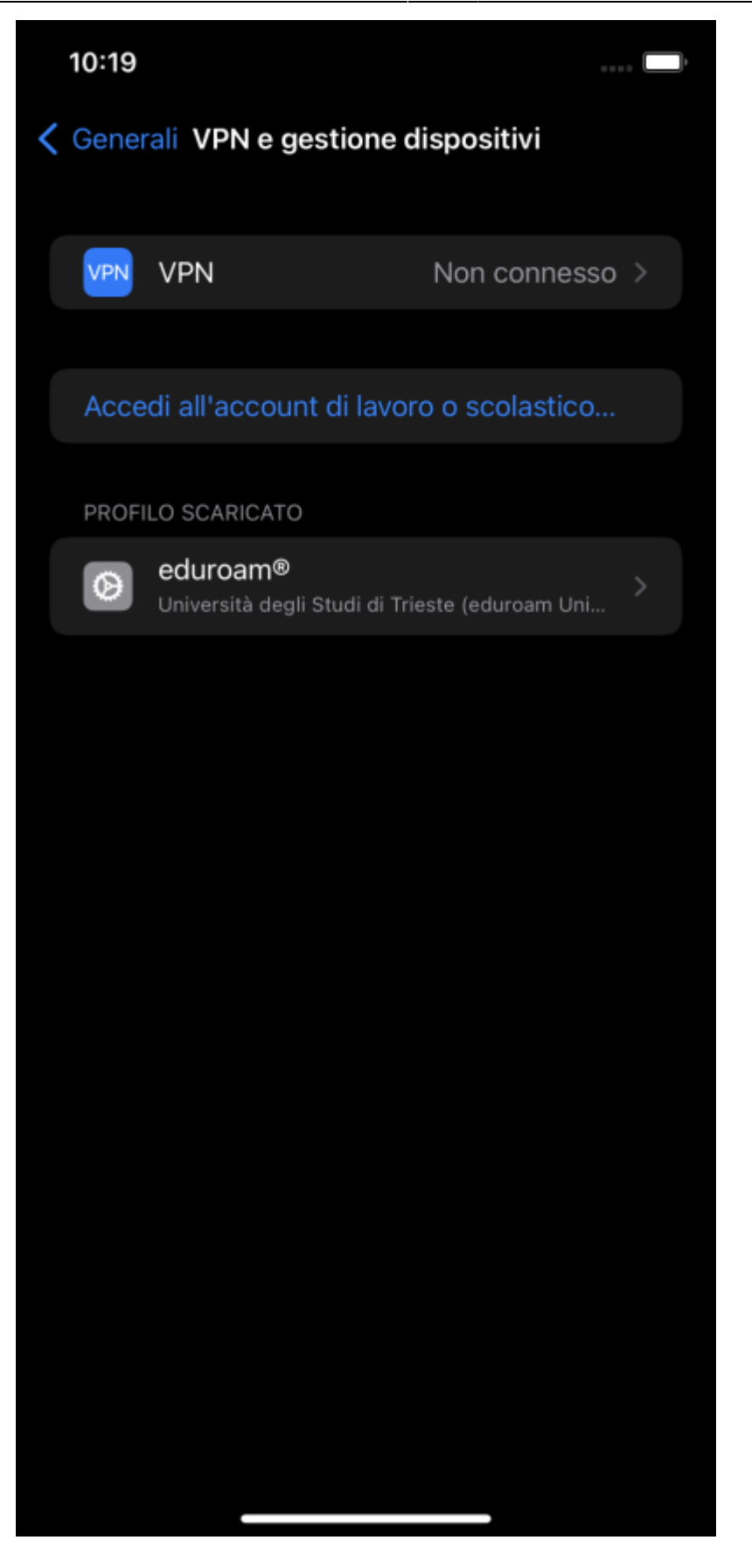

2. Se viene visualizzato un PROFILO DI CONFIGURAZIONE con il nome eduroam, fare tap sul profilo e poi su Rimuovi profilo e poi su Rimuovi. Verrà richiesta il codice di sblocco del dispositivo per la rimozione.

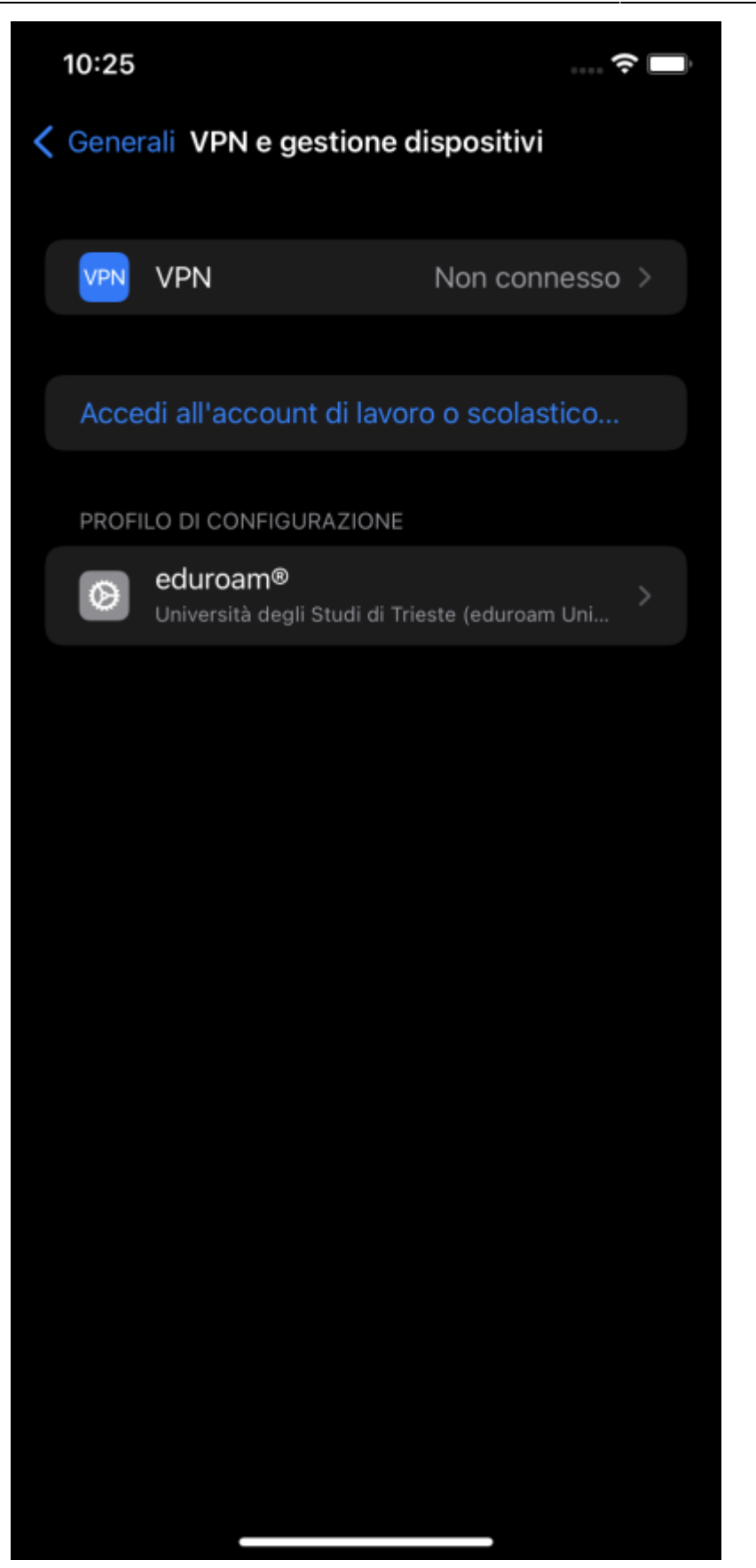

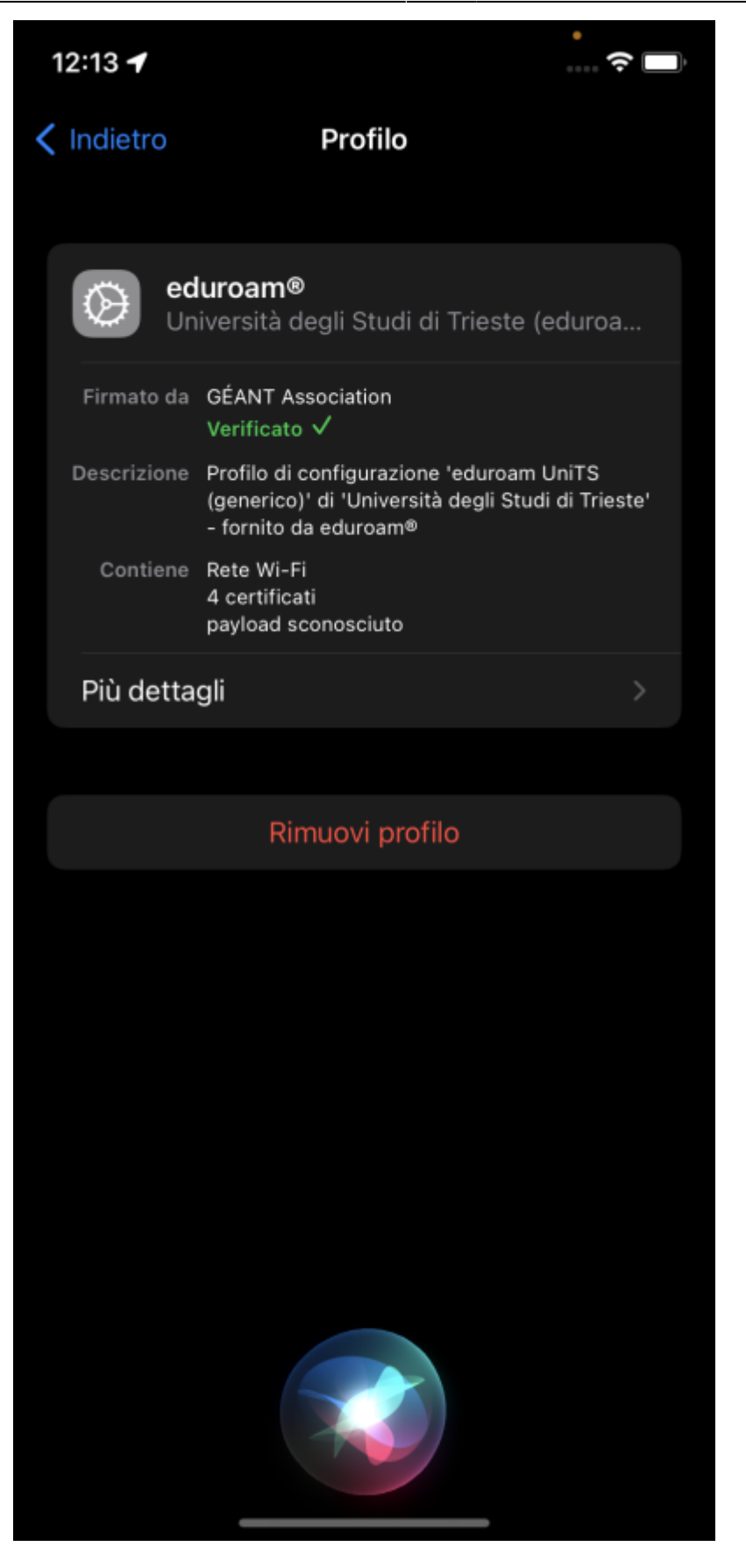

- 3. Collegarsi ad una rete dati telefonica o altra rete Wi-Fi.
- 4. Seguire le istruzioni sul sito https://eduroam.units.it, selezionare la tipologia di utente e scaricare il profilo.

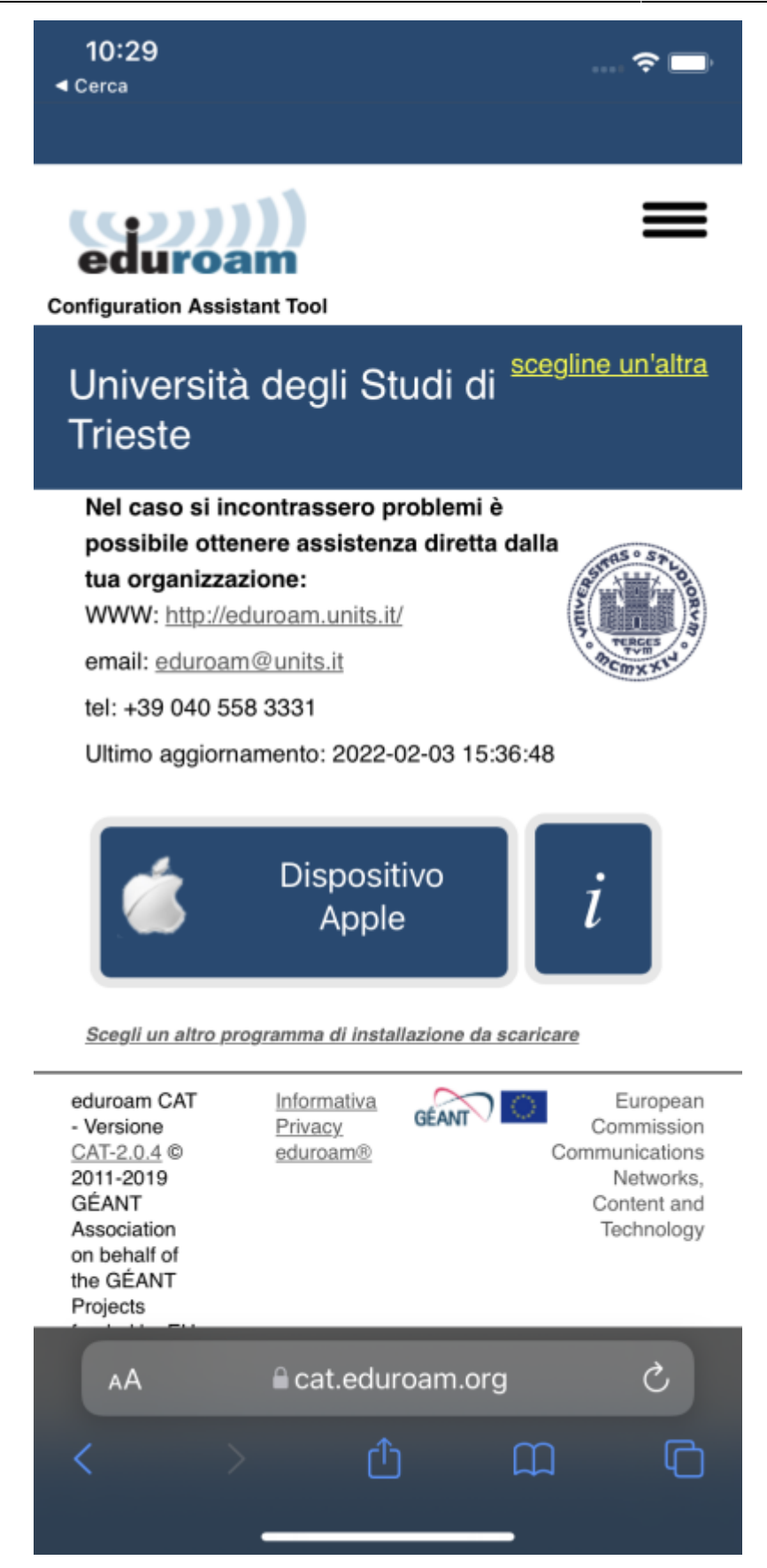

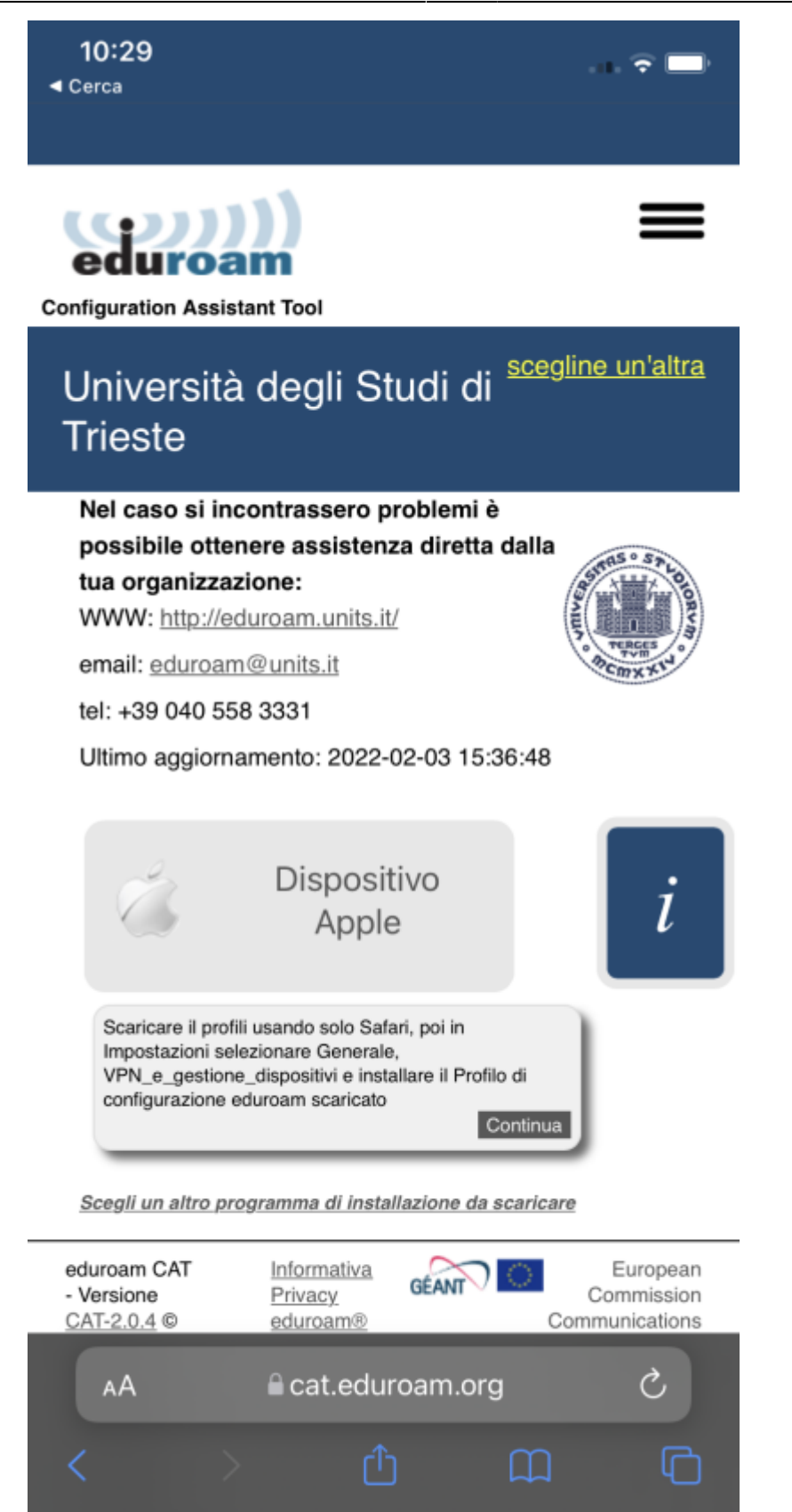

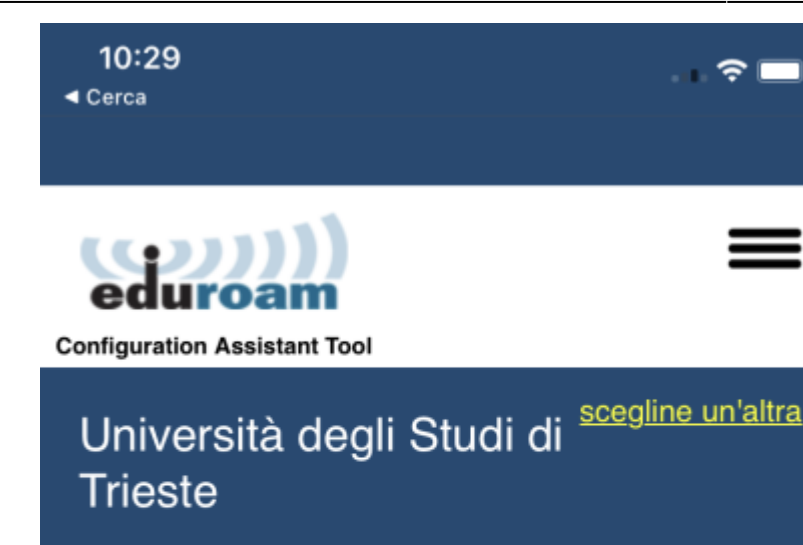

Nel caso si incontrassero problemi è possibile ottenere assistenza diretta dalla tua organizzazione:

WWW: http://eduroam.units.it/

email: eduroam@units.it

tel: +39 040 558 3331

Ultimo aggiornamento: 2022-02-03 15:36:48

## Benvenuto a bordo della comunità degli utenti eduroam®!

Il download inizierà a breve. In caso di problemi con il download automatico, si prega di usare questo <u>link</u> diretto.

Gentile utente di Università degli Studi di Trieste,

vorremmo darti un caloroso benvenuto tra i diversi milioni di utenti di eduroam®! D'ora in poi, sarai in grado di utilizzare le risorse di accesso a Internet in migliaia di università, centri di ricerca e altri luoghi in tutto il mondo. Tutto questo completamente gratis!

Ora che hai scaricato e installato un configuratore del client, tutto ciò che devi fare è trovare un hotspot

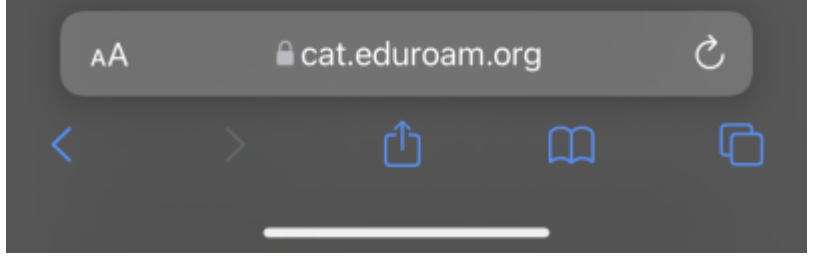

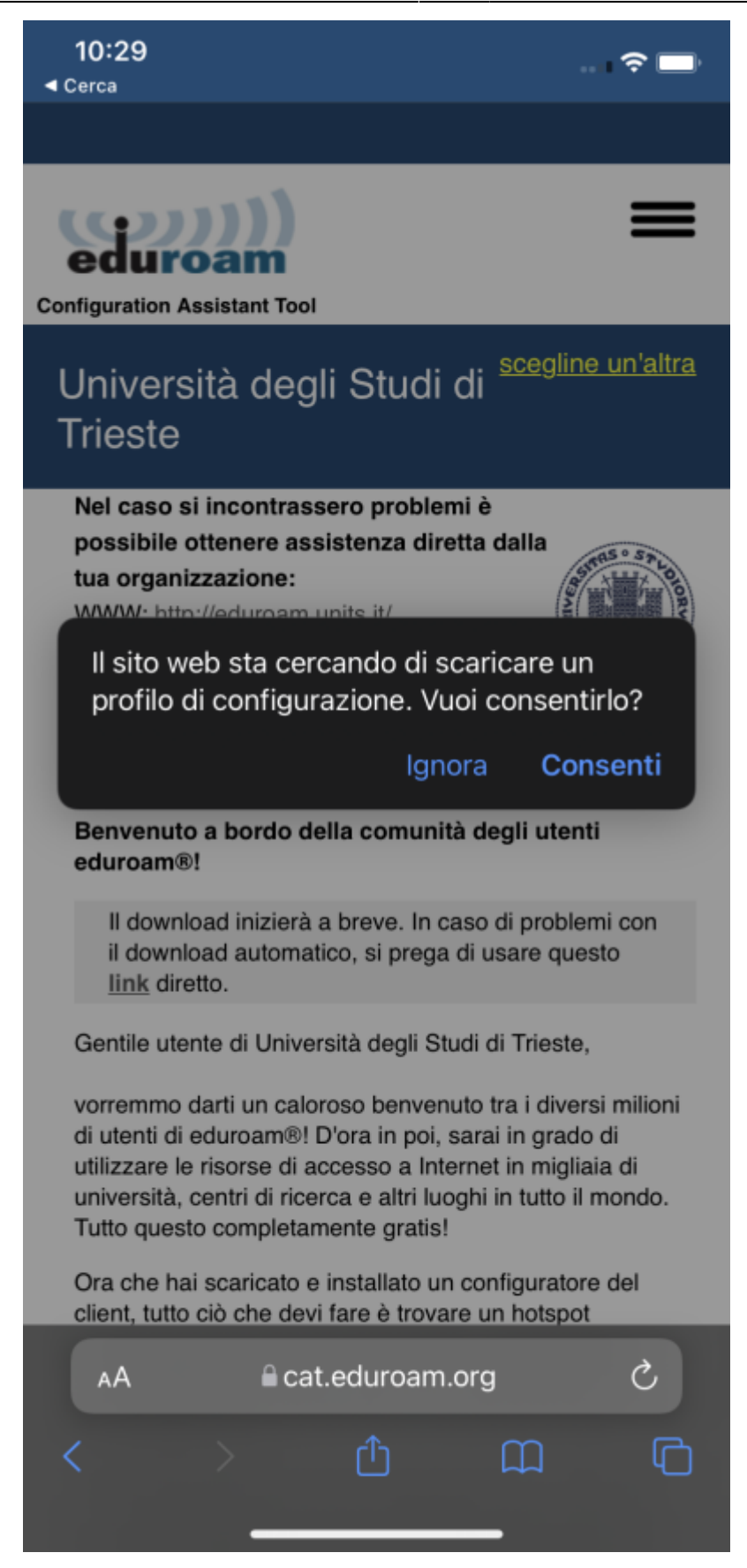

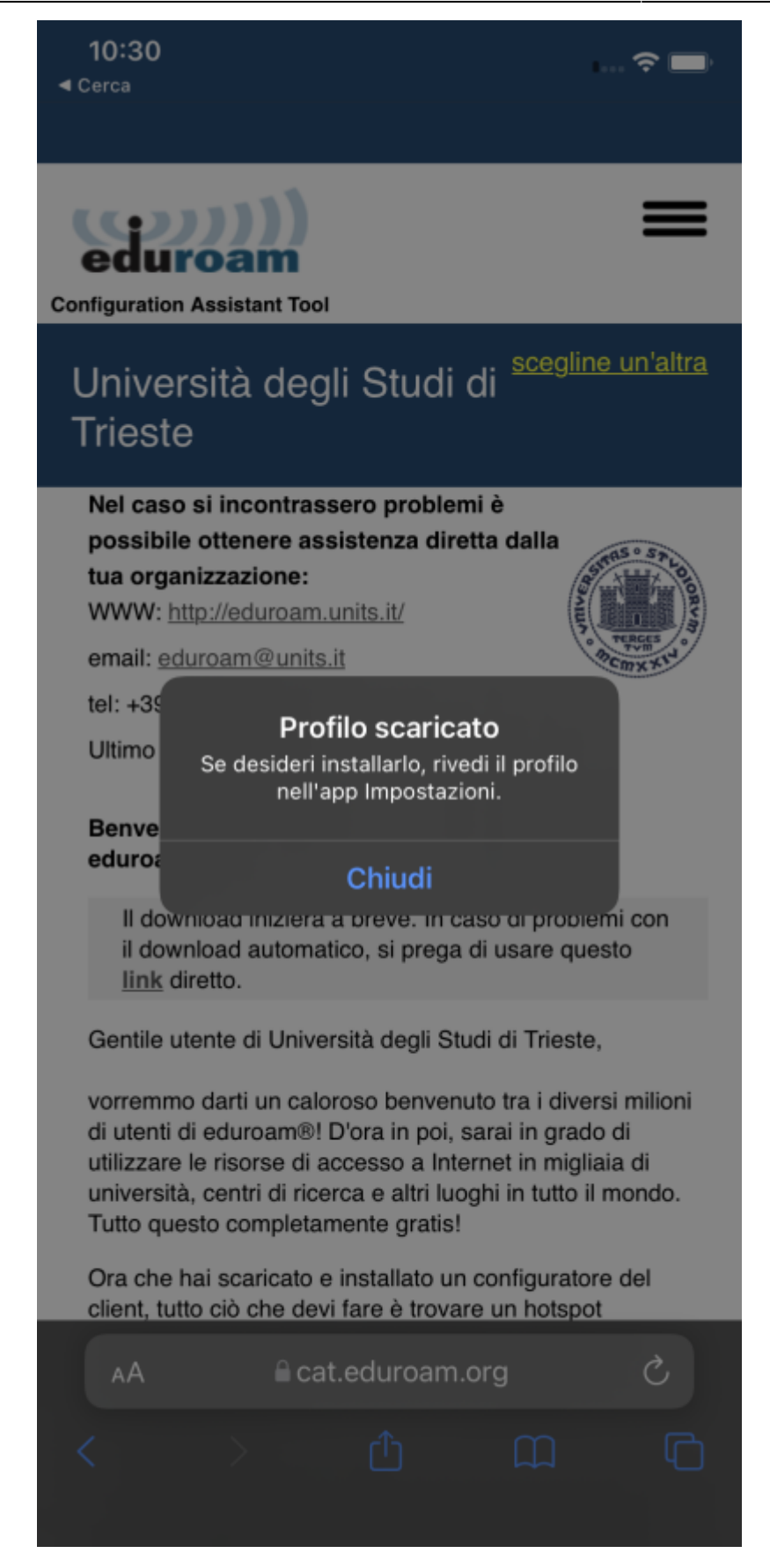

5. Andare su Impostazioni→Generali→VPN e gestione dispositivi (sulle versioni 14 e precedenti è Impostazioni→Generali→Profili ), verrà visualizzato il PROFILO SCARICATO. Fare tap sul profilo scaricato e poi su Installa.

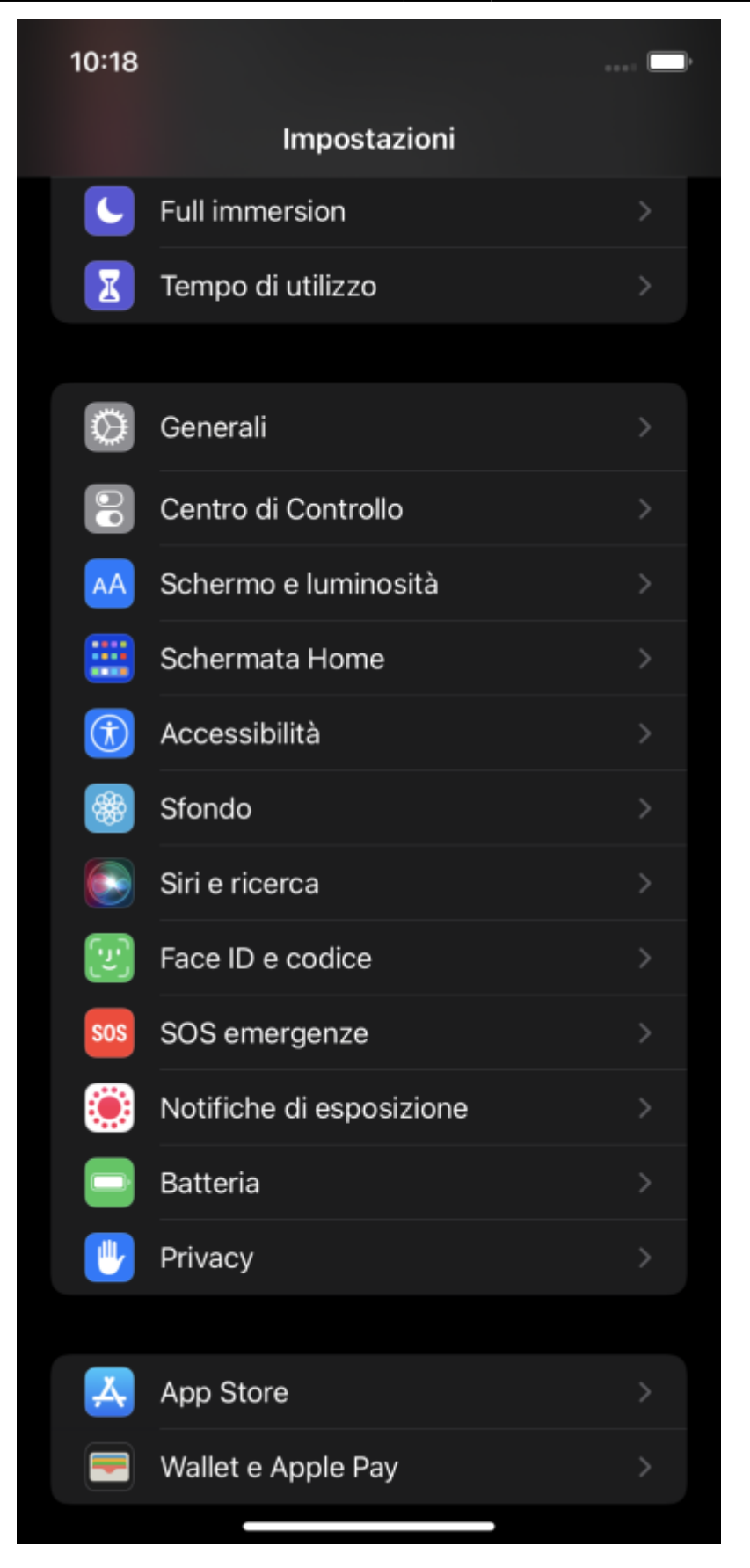

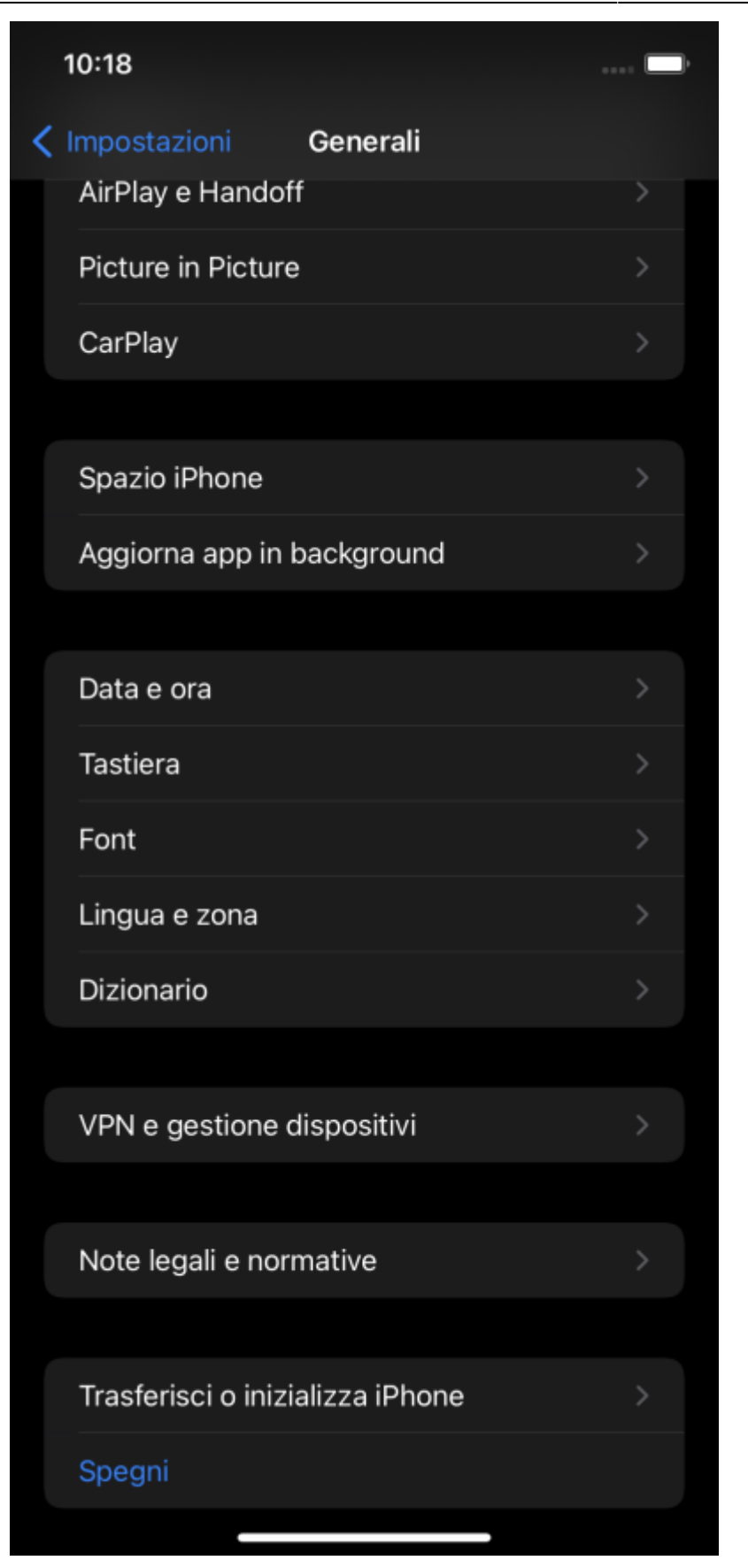

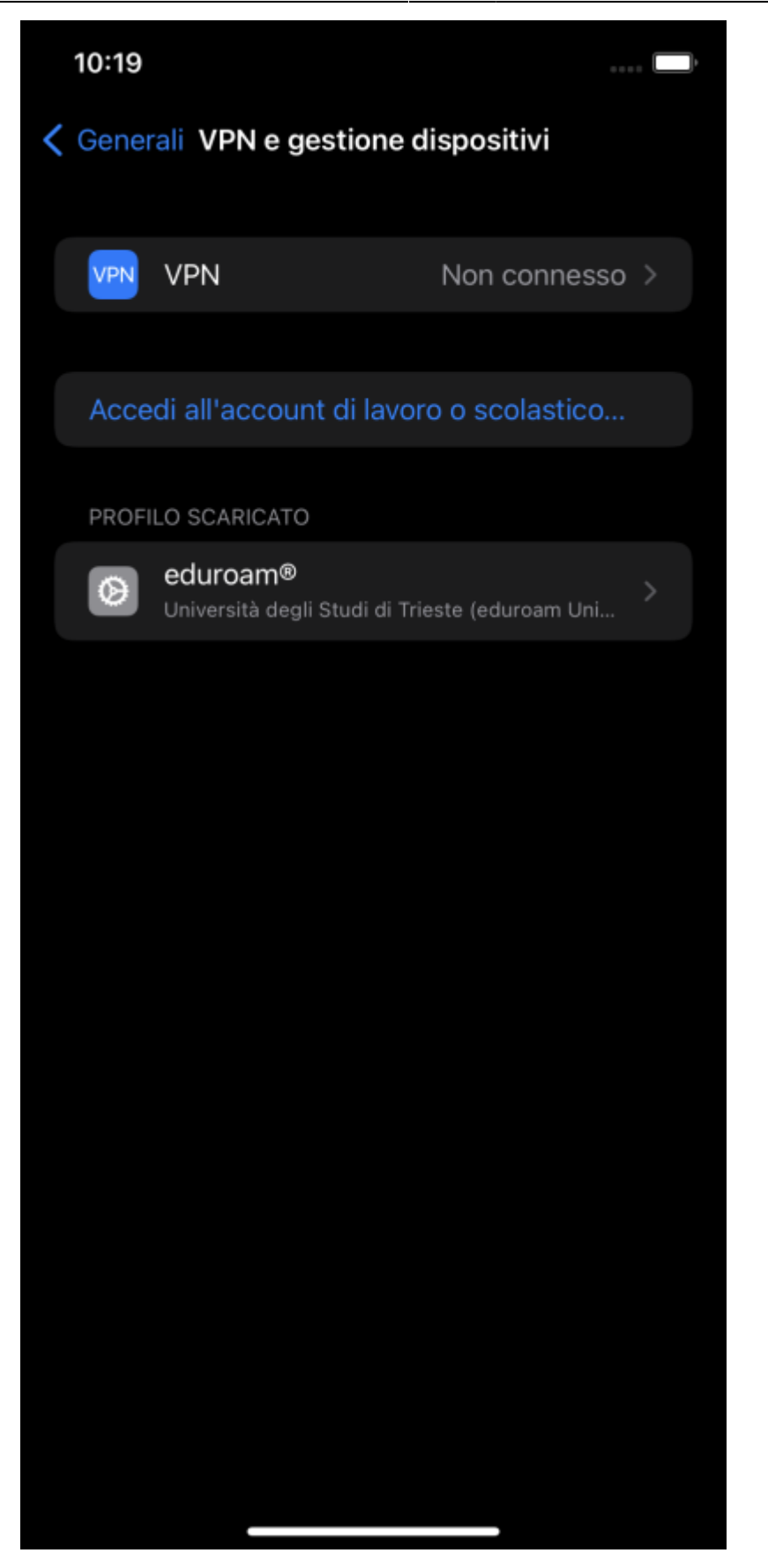

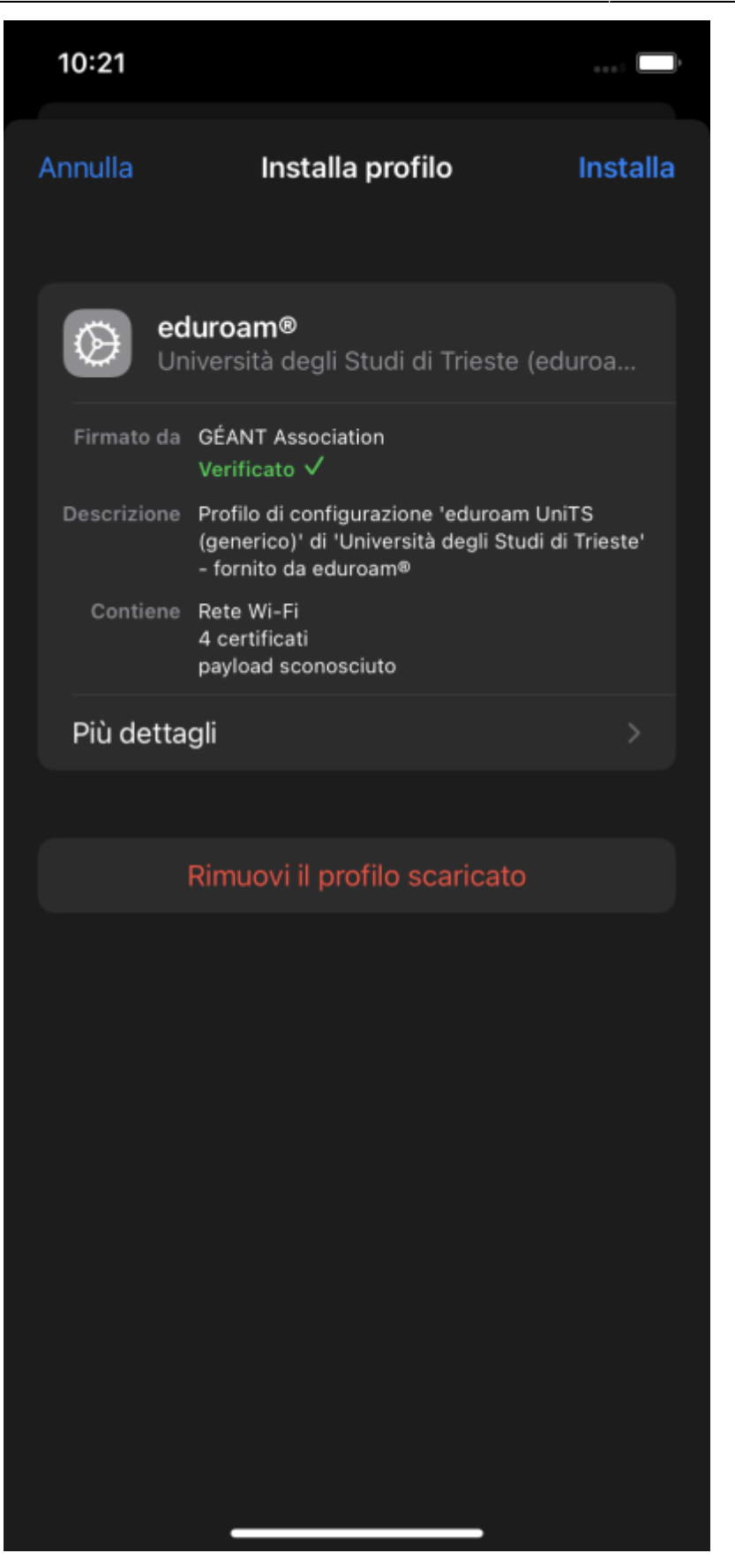

- 6. Viene chiesto di inserire il codice di sblocco del dispositivo per l'installazione.
- 7. Viene mostrato un avviso sul formato dello username, leggere il messaggio e fare tap su avanti

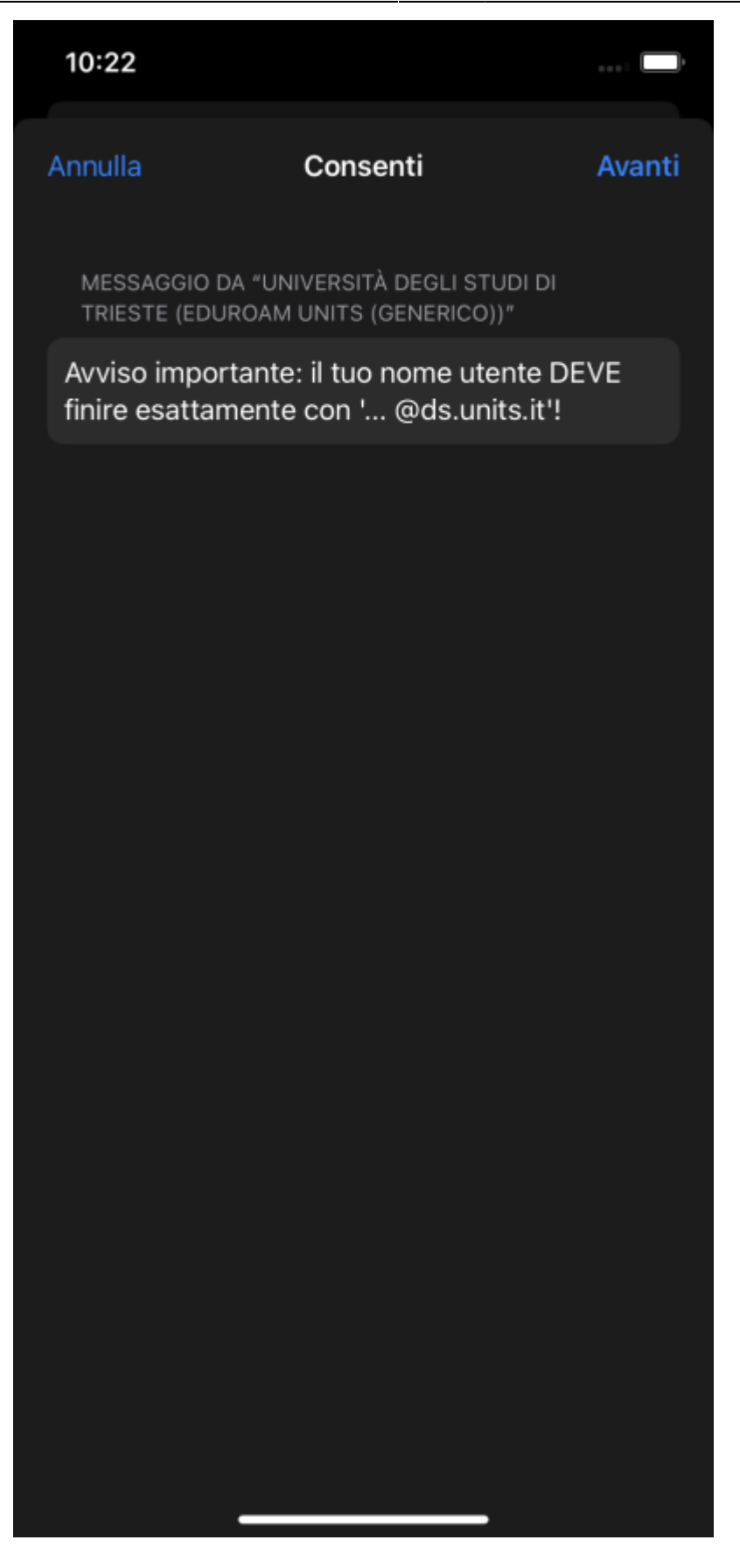

8. Viene mostrato un avviso di installazione certificati e di sicurezza generale. Fare tap su Installa e poi su Installa

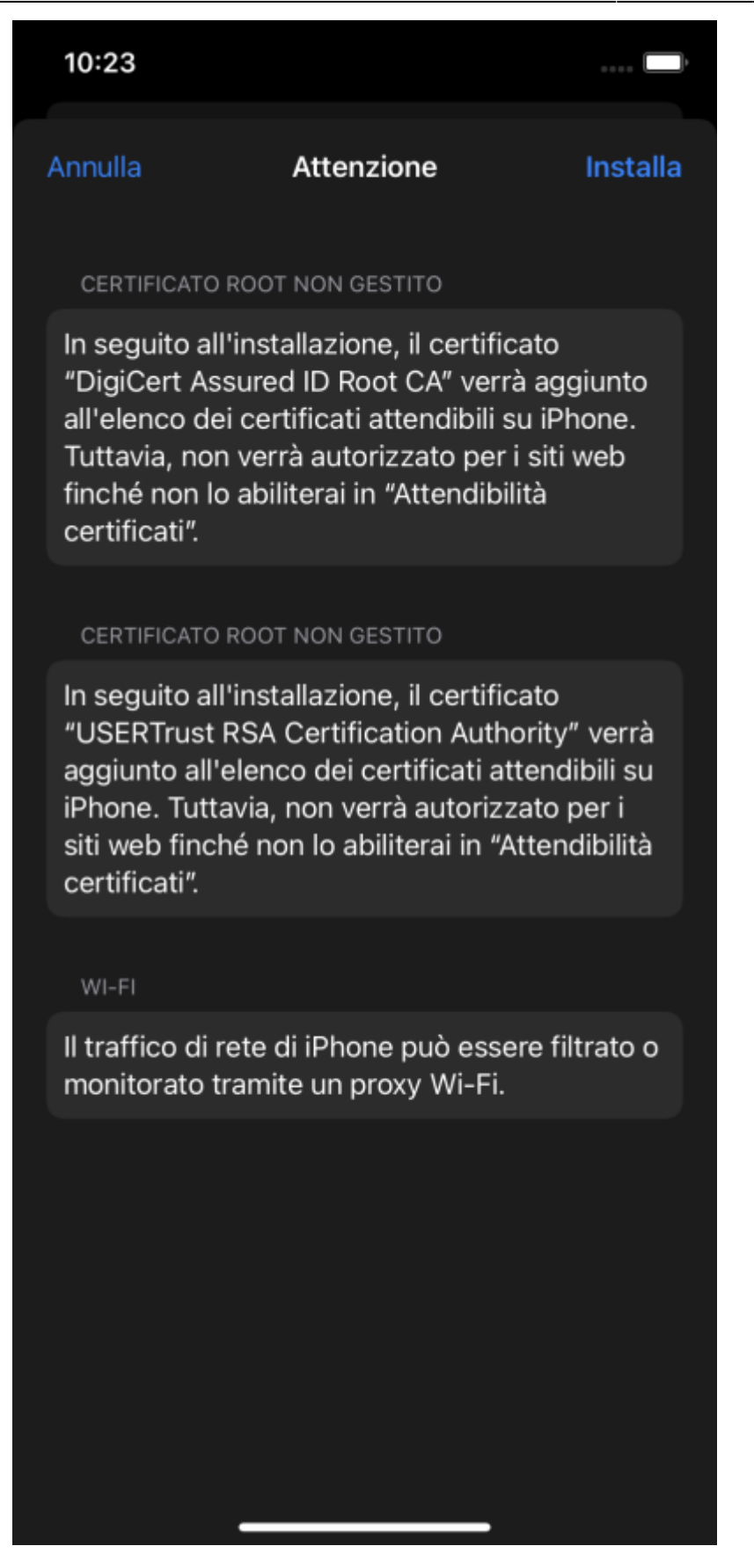

9. Inserire le credenziali di Ateneo nelle schermate che si presentano.

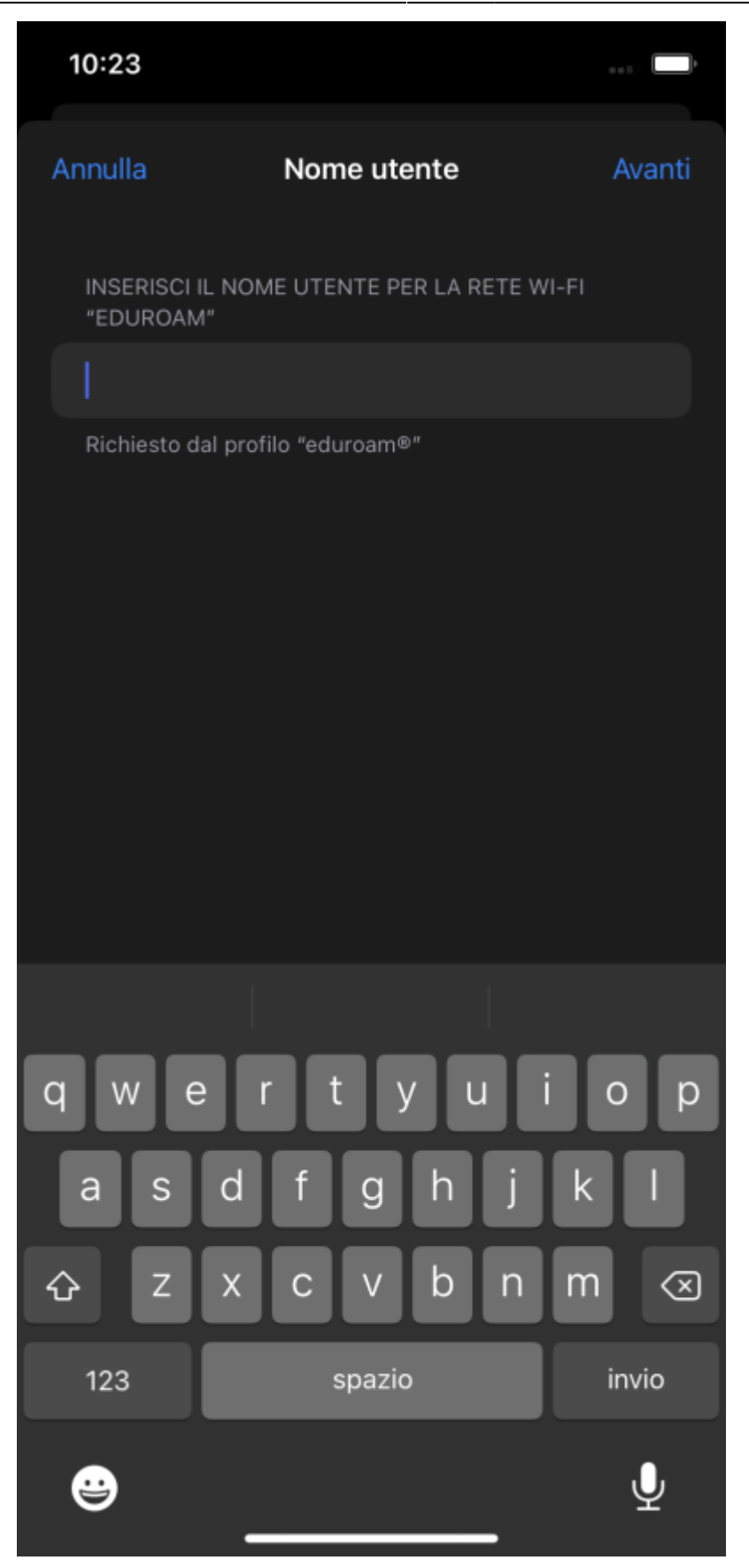

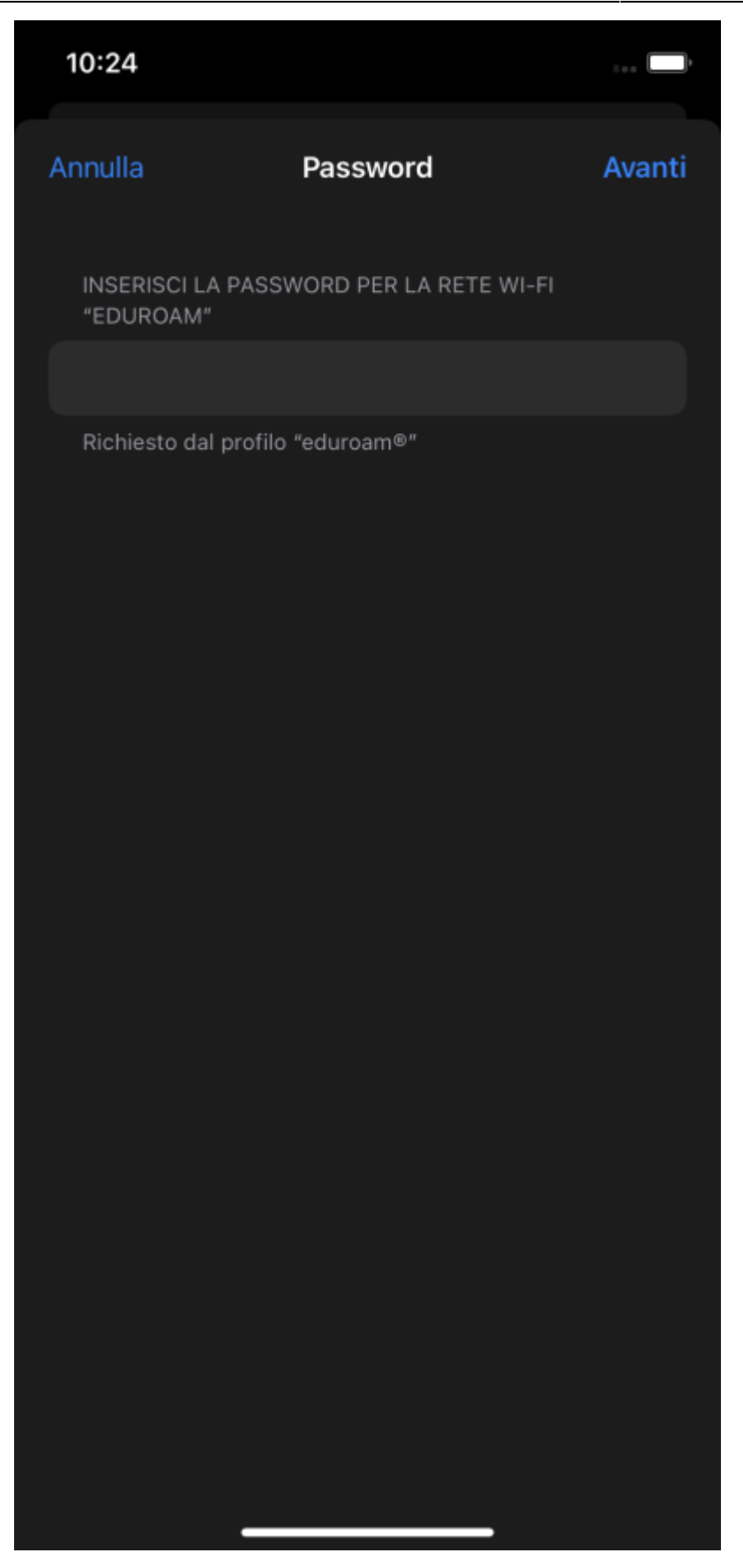

10. Viene confermata l-avvenuta installazione del profilo. Tappare su Fine.

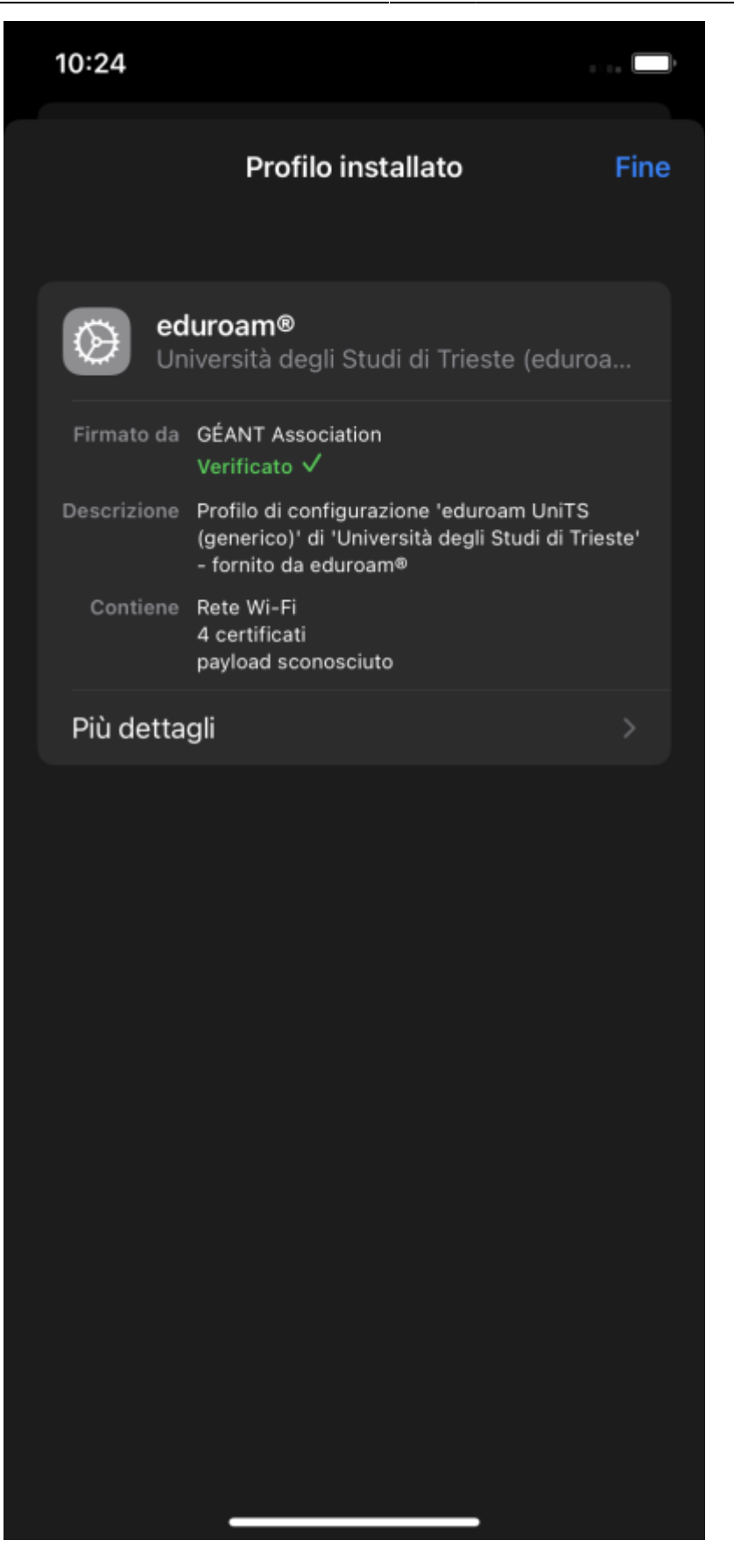

11. La rete eduroam dovrebbe risultare connessa (icona Wi-Fi in alto a destra o da impostazioni → Wi-Fi)

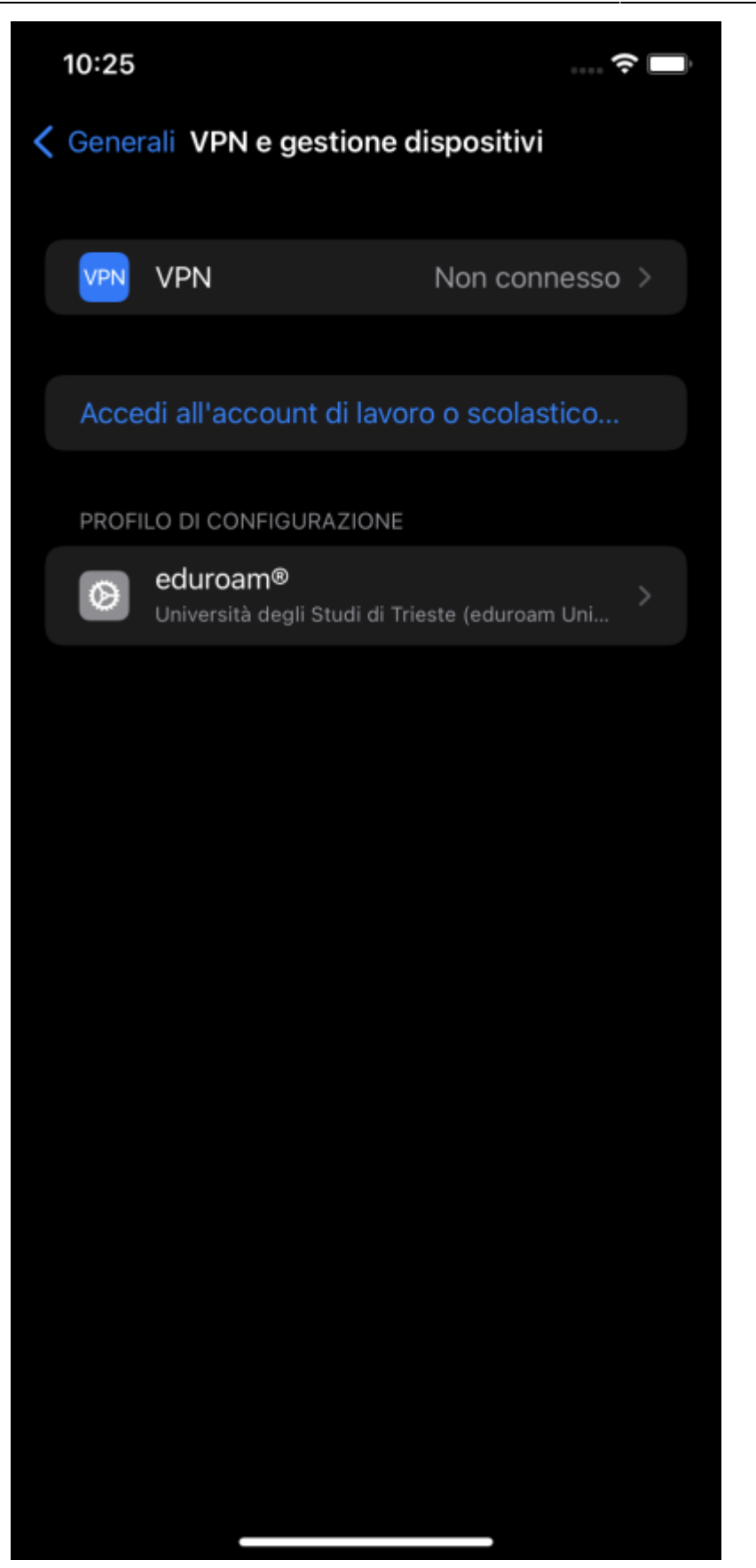

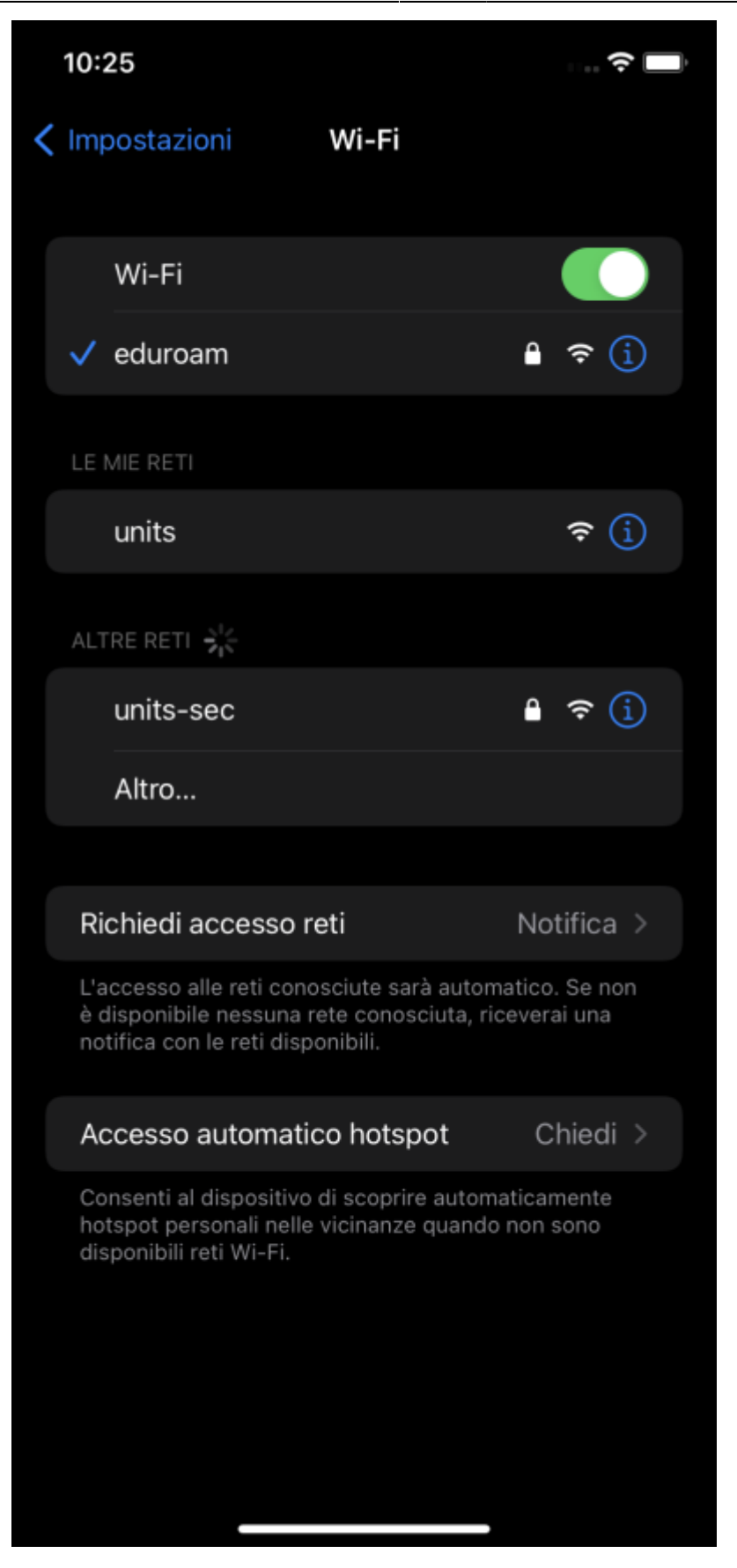

12. Se si e' sbagliato l'inserimento della password rimuovere il profilo e iniziare questa procedura dal punto 1.

## From: https://docu.units.it/dokuwiki/ - **Area dei Servizi ICT - Documentation**

Permanent link: https://docu.units.it/dokuwiki/connect:wifi-ios

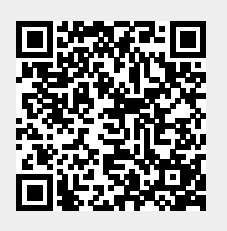

Last update: 2022/04/14 08:26 (3 anni fa)